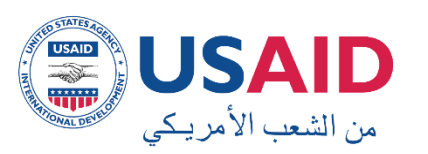

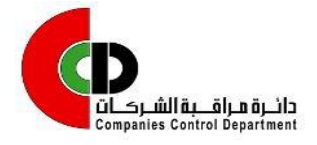

## طلب الحصول على حساب لاستخدام البوابة الالكترونية

## للخدمات الخاصة بالشركات المسجلة مرحلة أولى (خدمة إصدار الشهادات والمصدقات وإيداع البيانات المالية)

## مقدمة

يمكن للشركات تقديم طلب الاشتراك بالخدمات الإلكترونية وذلك للحصول على حساب لاستخدام خدمة اصدار المصدقات وكذلك خدمة إيداع البيانات المالية على البوابة الالكترونية وكمرحلة أولى.

فيما يلي ملخص إجراءات العمل لإنشاء حساب على البوابة الالكترونية للشركات للاستفادة من الخدمات (خدمة اصدار المصدقات وخدمة إيداع البيانات المالية): <u>ملاحظة</u>: يجب على الشركة ان تقوم بإبلاغ الدائرة مباشرة فور تعديل المفوض بالتوقيع عن الشركة وتحت طائلة المسؤولية القانونية.

 قم بالدخول الى الصفحة الرئيسية للبوابة الالكترونية لدائرة مراقبة الشركات من خلال الرابط https://portal.ccd.gov.jo

- يقوم مقدم الطلب باختيار (خدمات الشركات)
- يقوم مقدم الطلب باختيار "إنشاء حساب جديد / شركة."
  - يقوم مقدم الطلب بإدخال الرقم الوطني للشركة.
- إذا لم يتم استرجاع معلومات يتم اظهار رسالة " يرجى العلم انه لا يوجد منشأه تحمل هذا الرقم الوطني"
- إذا كانت حالة الشركة لا تسمح بإنشاء حساب يتم اظهار رسالة التالية " لا يمكن اصدار اسم مستخدم وكلمة سر لهذه الشركة "
  - 5. إذا تم استرجاع معلومات الشركة وكان هناك طلب مسجل مسبقاً وحالته (إعادة للتعديل) يتم ما يلي:
    - اظهار رسالة (حالة الطلب (إعادة للتعديل). لتعديل الطلب انقر هنا)

- عند النقر على الرابط يتم الانتقال الى صفحة يظهر فيها الرقم الوطني ورقم الطلب وسؤال الأمان وحقل متاح لإدخال الإجابة.

 إذا كانت البيانات المدخلة صحيحة يتم العودة الى صفحة الطلب ويتم استرجاع معلومات الطلب وتكون جميع حقول (عنوان الشركة) وحقول (معلومات المفوض/المفوضين بالتوقيع) فعالة ومهيأة للتعديل ويتم تفعيل زر (ارسال) وتعطيل زر (طباعة الطلب) كما يتم عرض سبب الإعادة للتعديل المدخل بواسطة الموظف.

- إذا كانت البيانات المدخلة خاطئة، يتم اظهار رسالة (خطأ!! يرجى ادخال الإجابة بشكل صحيح) ولا يتم الرجوع الى صفحة الطلب .

- يقوم مقدم الطلب بإنهاء تعبئة الطلب وارساله
  - يقوم الموظف بالدخول للبوابة الالكترونية
    - 8. يقوم بعرض تفاصيل الطلب
- يقوم الموظف بتدقيق الطلب والتأكد من صحة الطلب، ثم يقوم بتحديد النتيجة بواحدة مما يلي :

- 🗌 قبول الطلب
- 🗌 إعادة للتعديل

10. في حالة الموافقة، يتم إشعاركم بطباعة الطلب والتوجه لدائرة مراقبة الشركات لاستلام معلومات الحساب وذلك من خلال رسالة نصيه (SMS)

11. في حالة (إعادة للتعديل)، يقوم الموظف بإدخال سبب الإعادة للتعديل وحفظه ليعرض عليكم عند الرجوع للطلب للتعديل. يتم إشعاركم بأن طلبكم بحاجة للتعديل وذلك من خلال رسالة نصيه .(SMS) يتم الرجوع الى الطلب ويتم اجراء التعديل اللازم من قبلكم

12. يقوم مقدم الطلب "المدير العام / رئيس هيئة المديرين/ رئيس مجلس الإدارة/ممثل الشركة/المفوض بالتوقيع " بطباعة الطلب من البوابة الالكترونية والتوجه الى دائرة مراقبة الشركات، ليتم ما يلي :

- 🗌 توقيع مقدم الطلب امام الموظف
- يقوم الموظف بإنهاء الطلب وحفظه وترحيله ليتم اصدار معلومات دخول الشركة للبوابة الالكترونية
- يقوم الموظف بتسليم معلومات الدخول للبوابة الالكترونية (اسم المستخدم وكلمة المرور) لمقدم الطلب.

إجراءات عمل مقدم الطلب

1- قم بالدخول الى البوابة الالكترونية لدائرة مراقبة الشركات من خلال الرابط https://portal.ccd.gov.jo .

2- قم باختيار (خدمات الشركات)

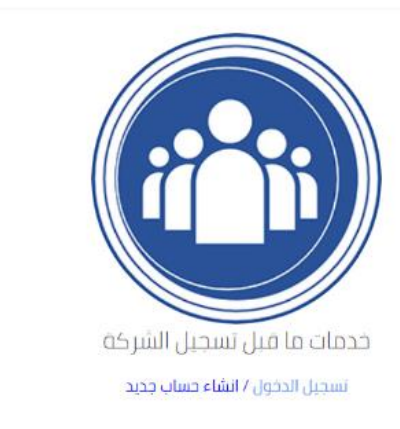

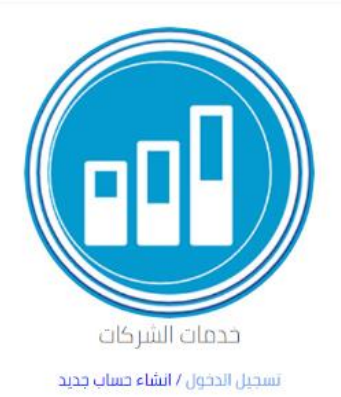

- -3 لإنشاء حساب جديد (للشركات)، يتم اتباع الاجراءات من 4 الى 11. لاسترجاع كلمة المرور يتم اتباع الإجراءات من
  12 الى 16
  - 4- قم باختیار (انشاء حساب جدید)
  - 5- قم ادخل الرقم الوطني للمنشأة
  - 6- إذا توفر طلب مسجل سابقاً وحالته (إعادة للتعديل) يتم استرجاع معلومات الطلب وتكون جميع الحقول مفعلة للتعديل ثم يتم الانتقال الى خطوة (11).
    - 7- إذا لم يتوفر طلب مسجل سابقاً للشركة، يتم استرجاع معلومات الشركة من النظام
      - 8- قم بإدخال المفوض/المفوضين بالتوقيع
        - 9- يجب تعبئة عنوان الشركة
        - 10-اختار الموافقة على التعهد
        - 11- اضغط على زر ارسال الطلب
    - 12- لاسترجاع كلمة المرور، قم باختيار (تسجيل الدخول) ومنها الدخول الى رابط (نسيت كلمة المرور)

13- قم بإدخال الرقم الوطني للشركة والضغط على احضار ليتم استرجاع نوع الشركة ويجب ادخال رقم تسجيلها والاجابة عن سؤال الأمان وارسال الطلب

14- يقوم النظام بإرسال (رمز التحقق) من خلال رسالة نصية الى رقم الموبايل المثبت في طلب انشاء حساب

- 15-يقوم المستخدم بإدخال رمز التحقق
- 16- إذا قام المستخدم بإدخال رمز التحقق بشكل صحيح، يتم تفعيل حقول (ادخال كلمة المرور الجديدة) و(إعادة كلمة المرور الجديدة)

| طى حساب لاستخدام اليوابة الالكترونيا | طلب الحصول :            |                                          |                                                                   |
|--------------------------------------|-------------------------|------------------------------------------|-------------------------------------------------------------------|
| المطنبان                             |                         |                                          | الرقم الوطني للشركة                                               |
|                                      |                         |                                          | اسم السّركة                                                       |
|                                      | رقد تسجيل التبركة       |                                          | نه و التربيكة                                                     |
| ات المنوض/المنو ضبن بالتوقيع         | ریم سیپن سرت.<br>معلو م |                                          | نرج شرب                                                           |
|                                      | الرقم الوطني            | اردنی                                    | الجنسية                                                           |
| احضبار                               |                         |                                          |                                                                   |
|                                      |                         |                                          | اسم المقوض                                                        |
|                                      | بريد الكتروني           |                                          | مويايل                                                            |
|                                      |                         |                                          | العتوان                                                           |
| اختافة                               |                         |                                          |                                                                   |
| •                                    |                         | اسم المغوض                               | متعليل                                                            |
|                                      |                         |                                          | 4                                                                 |
| المرفقات                             | _                       |                                          | <u> </u>                                                          |
| هوية احوال                           | نوع الوثيقة             | ComboBox                                 | اسم المتوض                                                        |
| اضافة                                |                         | 1                                        | صورة الوئيقة                                                      |
| اونينة<br><del>الما</del>            |                         | اسم المفوض                               | الرقم الوطني                                                      |
|                                      |                         |                                          | T                                                                 |
| عنوان الشركة                         |                         |                                          |                                                                   |
|                                      | الحى                    | عمان                                     | المدينة                                                           |
|                                      | رقم البتاية             |                                          | الشارع                                                            |
|                                      | رقم الهاتف الارضى       |                                          | رقم الْمكتب                                                       |
|                                      | البريد الالكتروتي       |                                          | مويايل                                                            |
|                                      | يص.ب                    |                                          | فاكس                                                              |
|                                      |                         |                                          |                                                                   |
|                                      |                         |                                          | رمر يريدي                                                         |
|                                      |                         |                                          | رەر برىدى                                                         |
|                                      |                         | و الإسم المنضل لدرك)?                    | رمز بريدي<br>سف <i>ال الأمان</i> (ماه                             |
| ارسال                                | عة الطلب                | و الإسم المنضل لدرك)?<br>مهد استعراض طبا | رمر بریدی<br>سف <i>ال الأمان</i> (ماه<br>اوافق علی ما ورد فی النّ |

## استعادة كلمة المرور

لاستعادة كلمة المرور، يتطلب من المستخدم ادخال ما يلي ويتم ارسال رمز التحقق الى الموبايل المدخل عند انشاء حساب:

- الرقم الوطني للشركة
- رقم تسجيل الشركة
  - سؤال الأمان

|          | تغيير كلمة المرور                                 |  |
|----------|---------------------------------------------------|--|
| احضار    | <b>الرقم الوطني للشركة</b><br>الرقم الوطني للشركة |  |
|          | 🔽 ارسال عودة                                      |  |
|          | تغيير كلمة المرور                                 |  |
| ادضار    | الرقم الوطني للشركة                               |  |
|          | نوع الشركة                                        |  |
|          | توصية بسيطة                                       |  |
|          | رقم تسجيل الشركة                                  |  |
| ضل لديك) | رقم تسجيل الشركة<br>سؤال الأمان (ما هو الإسم المف |  |
|          | ما هو الإسم المفضل لديك                           |  |
|          | 🔽 ارسال عودة                                      |  |

- بعد ذلك يقوم الموظف بتدقيق الطلب والتأكد من صحة الطلب، ثم يقوم بتحديد النتيجة بواحدة مما يلي :
  - قبول الطلب
  - إعادة للتعديل

- ✓ في حالة الموافقة، يتم إشعاركم بطباعة الطلب والتوجه لدائرة مراقبة الشركات لاستلام معلومات الحساب وذلك من خلال رسالة نصيه (SMS)
- ✓ في حالة (إعادة للتعديل)، يقوم الموظف بإدخال سبب الإعادة للتعديل وحفظه ليعرض عليكم عند الرجوع للطلب للتعديل. يتم إشعاركم بأن طلبكم بحاجة للتعديل وذلك من خلال رسالة نصيه .(SMS) يتم الرجوع الى الطلب ويتم اجراء التعديل اللازم من قبلكم
- ✓ بعد عملية الموافقة على طلبكم، يقوم مقدم الطلب من قبلكم "المدير العام / رئيس هيئة المديرين/ رئيس مجلس الإدارة/ممثل الشركة/المفوض بالتوقيع " بطباعة الطلب من البوابة الالكترونية والتوجه الى دائرة مر اقبة الشركات، ليتم ما يلي :
  - توقيع مقدم الطلب امام الموظف
  - يقوم الموظف بإنهاء الطلب وحفظه وترحيله ليتم اصدار معلومات دخول الشركة للبوابة الالكترونية
  - يقوم الموظف بتسليم معلومات الدخول للبوابة الالكترونية (اسم المستخدم وكلمة المرور) لمقدم الطلب.